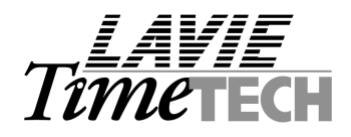

## To: All Dealers

## Re: I Browse Failure Check List

In case of IBrowse installation failed please fill up the next table:

| Subject:                        | Result: | Comment: |
|---------------------------------|---------|----------|
| Operating system in the server. |         |          |
| Server 2003 - (instruction      |         |          |
| according                       |         |          |
| IB_Server_2003.doc)             |         |          |
| Server 2000 - SP 4 at least.    |         |          |
| SQL - server SP 3 at least.     |         |          |
| MDAC - Version 2.6 at least.    |         |          |
| Internet Explorer V.6 al least. |         |          |
| Server always in LOGON          |         |          |
| mode.                           |         |          |
| Check connection to the         |         |          |
| database via IBVIEW tool.       |         |          |
| Updated files in                |         |          |
| WINNT\SYSTEM32 on the           |         |          |
| server.                         |         |          |
| Installation was made on the    |         |          |
| server on not via remote tool   |         |          |
| (terminal server, pcanywhere,   |         |          |
| etc).                           |         |          |
| Updating the database using     |         |          |
| administrator user.             |         |          |
| Check the Event LOG.            |         |          |

Please send this page and screenshot of the problem.

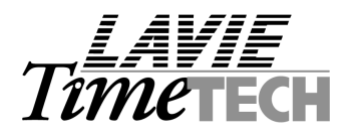

## Please note:

 In some cases you need to refresh .NET framework installation, in order to do that Use this command:
C:\ WINDOWS\ Microsoft.NET\ Framework\ v1.1.4322\ aspnet regiis.exe -i

2. Event LOG Definition:

<u>Step 1:</u>

Open Administrative Tools -> Local Security Settings-Local Policies-Audit Policy Screen Change the security settings for all the policy to: **Success, Failure**.

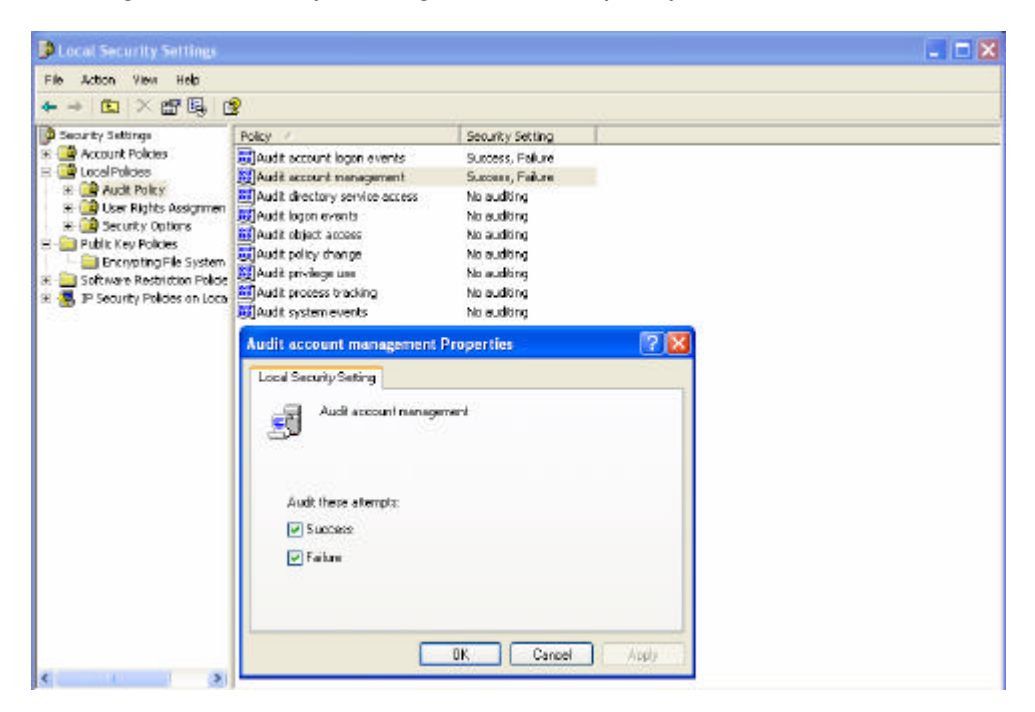

## <u>Step 2:</u>

Refresh the definition via the command (through CMD): gpupdate/force.

<u>Step 3:</u>

Delete the Log file (please advise the system admin first), restore the Problem and check the Logs